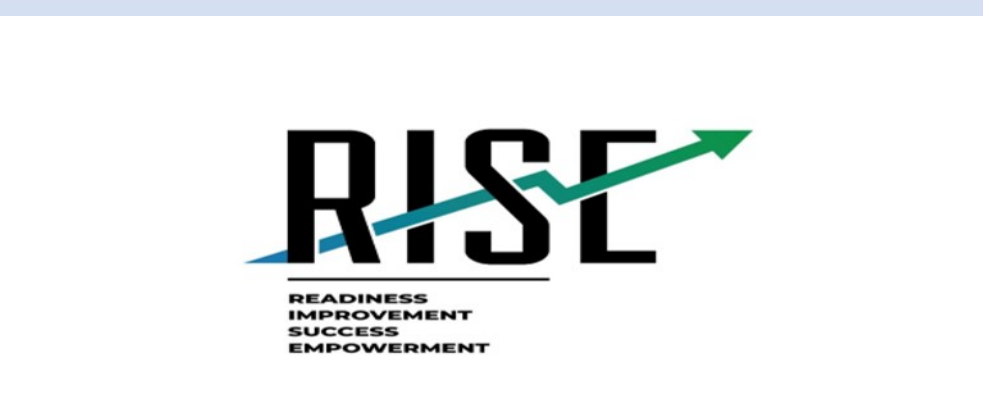

# Remote Administration Enhancements

Kim.Rathke@schools.Utah.gov

Recommendations for Remote Administration of Benchmark Modules

- Review all RISE documentation related to remote testing
  - There will be guides for technology coordinators, teachers, parents and students posted to the RISE portal before the embedded system goes live
  - URL method: <u>Quick Guide for Remote Administration of Benchmark Modules</u> is available now.
  - The Test Administration Manual is being updated to include scripts for remote testing
- Practice the procedure using the RISE training tests
  - Teachers should familiarize themselves with the process prior to sharing it with students including testing webcams, audio, and chat features
  - Students need to practice logging in, testing webcams, audio, and chat features

# Two methods for remote administration

| UDL Mathed (available 8/11/2020)                                                                                                    | Embaddod Mathad (available 10/16/2020)                                                                                          |
|----------------------------------------------------------------------------------------------------|----------------------------------------------------------------------------------------------------|
| ORL Wethod (available 8/11/2020)                                                                                                    |                                                                                                    |
| <ul> <li>Third-party monitoring needed for<br/>teacher/student communication and<br/>required active proctoring during testing</li> </ul> | <ul> <li>No third-party monitoring during testing<br/>session since communication features are<br/>built into system</li> </ul> |
| <ul> <li>Teachers and students use same test<br/>administration site whether in person or<br/>remote</li> </ul>                           | <ul> <li>Teachers create a remote test session and<br/>enable teacher-to-student<br/>communication during the test.</li> </ul>  |
| <ul> <li>Students need SSID (must be sent securely)</li> </ul>                                                                            | <ul> <li>Teachers and students use same test<br/>administration site whether in person or<br/>remote</li> </ul>                 |
| <ul> <li>Use training tests to familiarize users with<br/>system</li> </ul>                                                               | <ul> <li>Students need SSID (must be sent securely)</li> </ul>                                                                  |
| May your choices reflect<br>your hopes, not your fears.<br>Nelson Mandelo                                                                 | <ul> <li>Use training tests to familiarize users with system</li> </ul>                                                         |

# What technology is needed?

#### **URL Method: Computer or iPad**

- Conventional web browser installed so teachers and students can access the test administration site and testing interface
  - See <u>Quick Guide to Remote Administration</u> of <u>RISE Benchmark Modules</u> for supported operating systems and software requirements
- Built-in or plug-in webcam, microphone, and speaker to access LEA-supplied thirdparty monitoring software
- Students access to test session via URL
- Teachers administer tests via installed secure browser

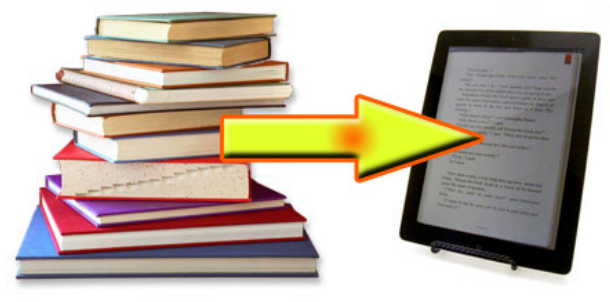

#### **Embedded Method**

- Conventional web browser installed so teachers and students can access the test administration site and testing interface
  - See <u>Quick Guide to Remote Administration of</u> <u>RISE Benchmark Modules</u> for supported operating systems and software requirements
- Built-in or plug-in webcam, microphone, and speaker to access embedded teacher to student communication features available only during test administration
- Students access test session via benchmark module-specific URL
- Teachers administer tests via installed secure browser

# Two Methods for Remote Administration of Benchmark Modules

#### URL Method: (available 8/11/2020)

- Teachers can administer test sessions to students in the classroom and students at home simultaneously with two session IDs
- Uses same test administration interface

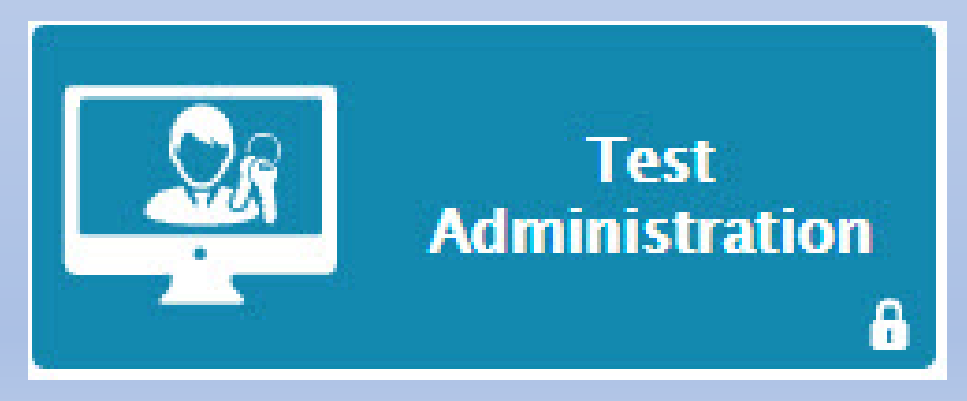

#### **Embedded Method: (available 10/2020)**

- Teachers can administer test sessions to students in the classroom and students at home simultaneously
- Schedule a remote session and share the session link and session ID with all students, both in-person and remotely
- Audio and video features added for remote testing will appear for all students, even those in the classroom.
- Uses same test administration interface

# Embedded Method Features

#### Training Tests Are Your Friend

# Review the remote administration functionality using the assigned training tests to:

- Develop communication about test session links and session IDs with students
- Assist students with accessing test administration usernames/passwords, etc.
- Accessing the link to testing session
- Verify internet speed
- Check that hardware is functioning correctly
- Familiarize proctors with remote testing process
- Practice using the unique embedded features including broadcast chats, individual chats, and video monitoring
- Establish a testing procedure since teachers and students cannot communicate within the test once it has been submitted

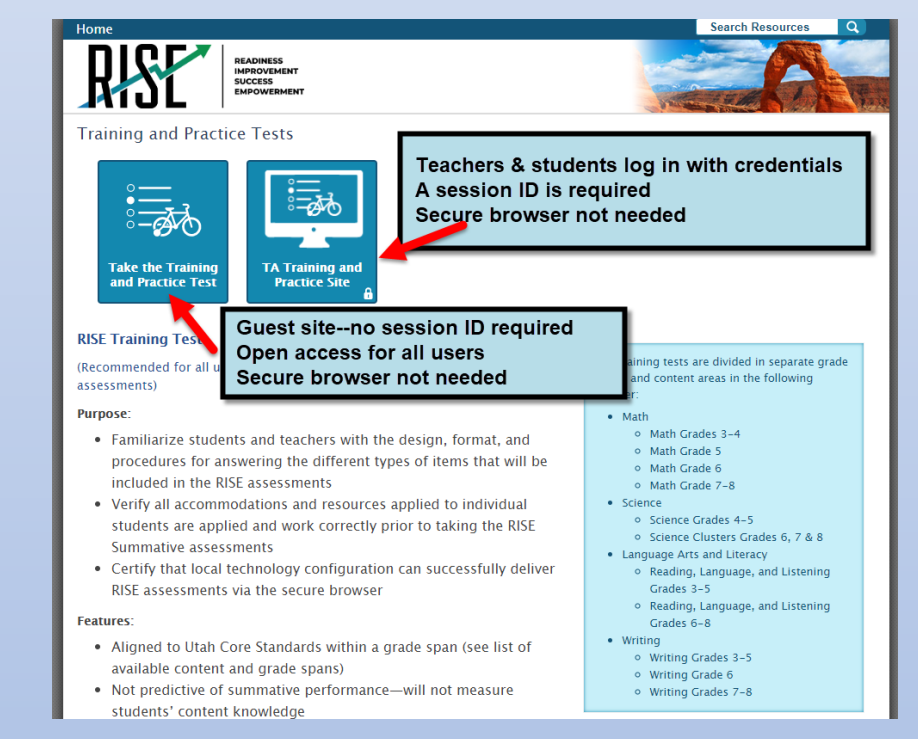

# Sharing Links with Students

Prior to remote administration, the session link must be sent to students

- How will teachers communicate this with students?
- How will the link be shared?

Please note: If testing will occur simultaneously, both in-person and remotely, two active proctors will be needed—one to monitor students in the room and another to monitor remote testing

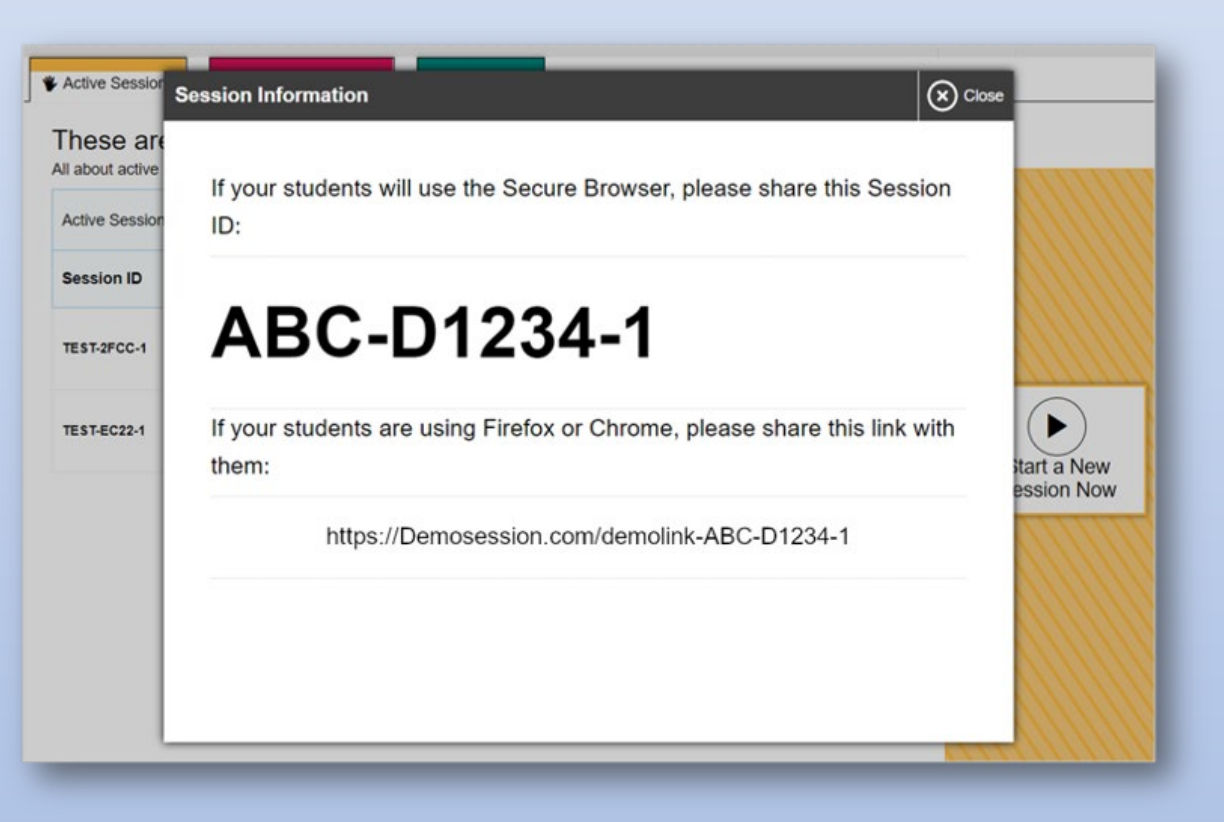

# Remote Administration Dashboard

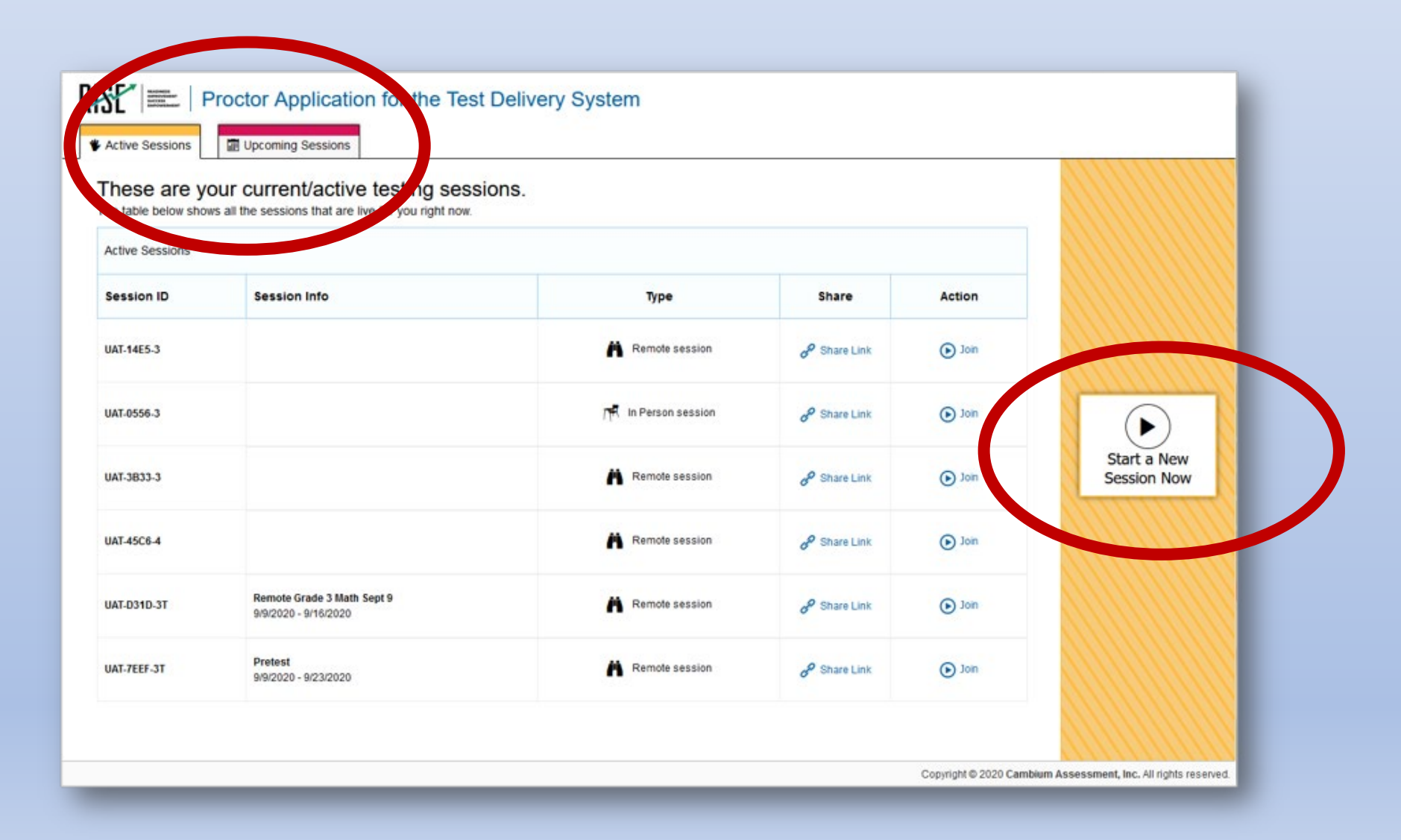

# Embedded Remote Administration Features: Advance Scheduling

| Upcoming Sessions     * Active Sessions     * Upcoming Sessions     * Upcoming Session     * Upcoming Session     * Upcoming Session     * Upcoming Session     * Upcoming Session     * Upcoming Session                                                                                                    |
|----------------------------------------------------------------------------------------------------|
| Image: sestion into     Image: sestion into                                                                                                    |
| Next       Choose the dates for which the session can be accessed       Start: @#/31/2020 	 End: @#/d#/2020 	 .       Start:       Next         Active Sessions       Image: Dipcoming Sessions       Image: Dipcoming Sessions       Image: Dipcoming Sessions       Image: Dipcoming Sessions       Image: Dipcoming Sessions       Start:       Image: Dipcoming Sessions       Start:       Image: Dipcoming Sessions       Start:       Image: Dipcoming Sessions       Start:       Image: Dipcoming Sessions       Start:       Image: Dipcoming Sessions       Start:       Image: Dipcoming Sessions       Start:       Image: Dipcoming Sessions       Start:       Image: Dipcoming Sessions       Start:       Image: Dipcoming Sessions       Start:       Image: Dipcoming Sessions       Start:       Image: Dipcoming Sessions       Start:       Image: Dipcoming Session       Start:       Image: Dipcoming Session       Start:       Image: Dipcoming Session       Start:       Image: Dipcoming Session       Image: Dipcoming Session       Start:       Image: Dipcoming Session       Start:       Image: Dipcoming Session       Image: Dipcoming Session       Image: Dipcoming Session       Image: Dipcoming Session       Image: Dipcoming Session       Image: Dipcoming Session       Image: Dipcoming Session       Image: Dipcoming Session       Image: Dipcoming Session       Image: Dipcoming Session       Image: Dipcoming Session       Image: Dipcoming Session       Image: Dipcoming Session                                                                                                    |
| Start: (#/ 31/200 ) End: (#/ 96/26/2020 )<br>Mext<br>Active Sessions<br>Upcoming Sessions<br>These are your upcoming testing sessions.<br>The table below shows all your upcoming sessions.<br>The table below shows all your upcoming sessions.                                                                                                    |
| Active Sessions     Image: Decoming Sessions     Image: Decoming Session     Image: Decoming Session     Image: Decoming Session                                                                                                    |
| Active Sessions                                                                                                    |
| Active Sessions           Active Sessions         Upcoming Sessions           These are your upcoming testing sessions.         Upcoming Sessions Test Selection           The table below shows all your upcoming sessions.         Create an Upcoming Session           Choose the dates for which the session can be accessed         Choose the dates for which the session can be accessed                                                                                                    |
| Active Sessions                                                                                                    |
| These are your upcoming testing sessions. The table below shows all your upcoming sessions. The table below shows all your upcoming sessions. The |
| The table below shows all your upcoming sessions. Create an Upcoming Session Choose the dates for which the session can be accessed                                                                                                    |
| The lable below shows all your upcoming sessions. Choose the dates for which the session can be accessed                                                                                                    |
|                                                                                                    |
| Start: 08/31/2020 End: 09/08/2020 E                                                                                                    |
| Constitute 2020 Cambian Assessment for all circles assessed                                                                                                    |
| Copright & 2020 Cambum Reserved.                                                                                                    |
|                                                                                                    |

8/31/2020 - 9/8/2020

# Embedded Remote Testing Features: Advance Scheduling

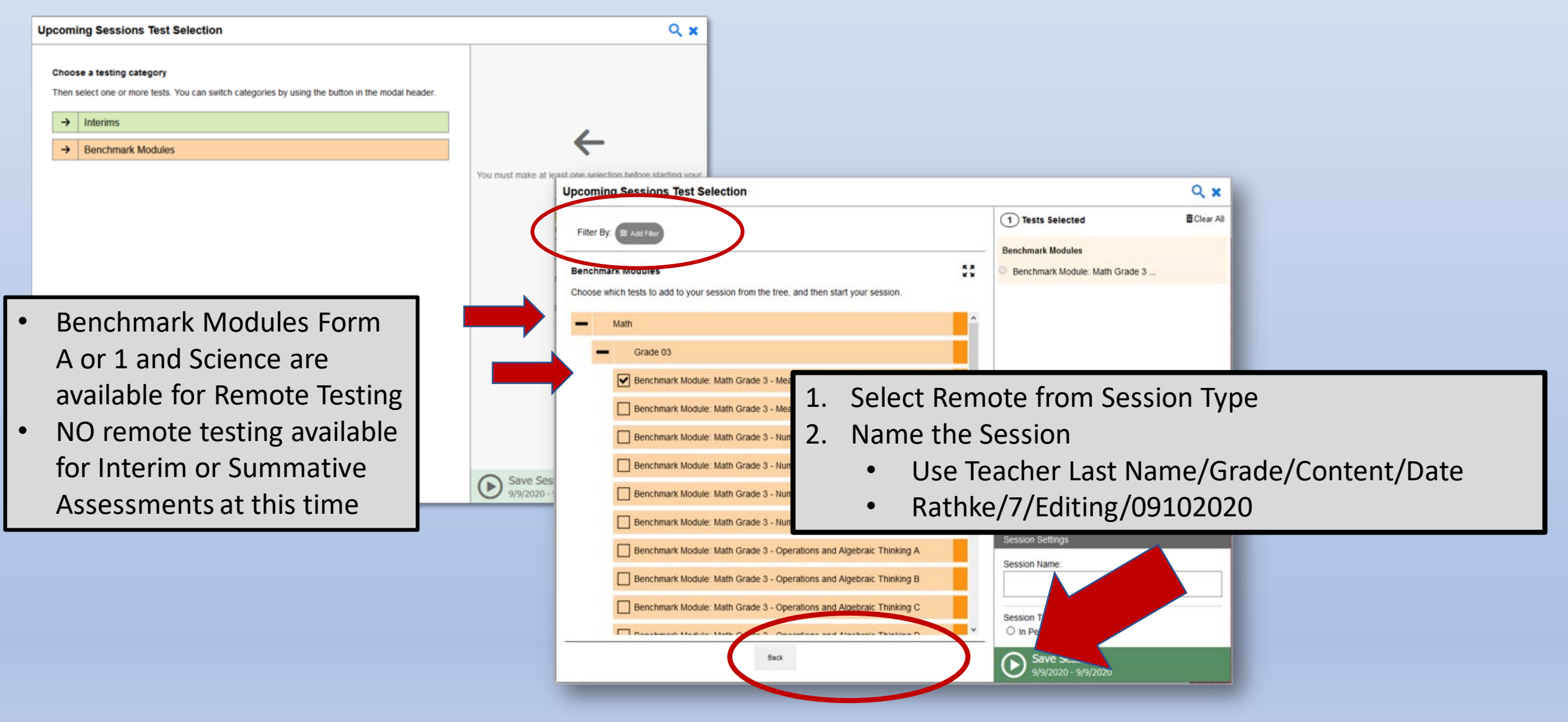

#### Viewing Students in a Remote Session

| ¢ | -) > C' 🏠                                                               | 🛈 🔒 😋 🛤 https://sat1-tds   | -uat.airast.org/testadmin/V288/#                                     |                           | ♡ ☆                          |                                                   | » ≡                                          |
|---|-------------------------------------------------------------------------|----------------------------|----------------------------------------------------------------------|---------------------------|------------------------------|---------------------------------------------------|----------------------------------------------|
|   |                                                                         |                            |                                                                      | d <sup>D</sup> Share Link | Session Attributes Q Student | Lookup 🚹 Approved Requests 🖷 Print Session 👹 Help | Guide 🛦 Alerts 🕞 Logout as TE, Demo33        |
|   | RISE READINESS<br>DEPOSITOR<br>DEPOSITOR<br>DEPOSITOR                   |                            |                                                                      |                           |                              | RISE Live Tests Session ID                        | Image: Select Tests       Image: Approvals   |
|   | RISE Live Tests Test S<br>0 students awaiting approval 0 print requests | Session<br>10 active tests |                                                                      |                           |                              |                                                   | Benchmark Modules                            |
|   | Student Information                                                     | Opp #                      | ≑ Test                                                               | Progress ()               | \$ Status                    | Test Settings                                     | Actions                                      |
|   | Last254, Test254<br>SSID 9970254                                        | 1                          | Benchmark Module: Math Grade 3 - Measurement, Data<br>and Geometry A |                           | Approved                     | Standard                                          |                                              |
|   | Last498, Test498<br>SSID 9970498                                        | 1                          | Benchmark Module: Math Grade 3 - Measurement, Data<br>and Geometry A |                           | Approved                     | Standard                                          |                                              |
|   | Last567, Test567<br>SSID 9970567                                        | 2                          | Benchmark Module: Math Grade 3 - Measurement, Data<br>and Geometry A |                           | Approved                     | Standard                                          |                                              |
|   | Last372, Test372<br>SSID 9970372                                        | 1                          | Benchmark Module: Math Grade 3 - Measurement, Data<br>and Geometry A |                           | Approved                     | Standard                                          | I                                            |
|   | Last187, Test187<br>SSID 9970187                                        | 1                          | Benchmark Module: Math Grade 3 - Measurement, Data<br>and Geometry A |                           | Started                      | Standard                                          | I                                            |
|   | Last356, Test358<br>SSID 9970358                                        | 1                          | Benchmark Module: Math Grade 3 - Measurement, Data<br>and Geometry A |                           | Started                      | Standard                                          | I                                            |
|   | Last290, Test290<br>SSID 9970290                                        | 1                          | Benchmark Module: Math Grade 3 - Measurement, Data<br>and Geometry A |                           | Started                      | Standard                                          | I                                            |
|   | Last643, Test643<br>SSID 9970643                                        | 2                          | Benchmark Module: Math Grade 3 - Measurement, Data<br>and Geometry A | 9%                        | Started                      | Standard                                          |                                              |
|   |                                                                         |                            |                                                                      |                           |                              | Copyright © 2020 (                                | ambium Assessment, Inc. All rights reserved. |

### Communicating with Students During Session: Broadcast

| -) > C' 🏠                                                                                                    | 🔽 🔒 😋 📑 https://sat1-td                                                                                                    |                                                                      | … 🖂 🕁 🚿 =                             |                                       |                             |                                                                                                    |                  |                    |                      |                                    |
|----------------------------------------------------------------------------------------------------|----------------------------------------------------------------------------------------------------|----------------------------------------------------------------------|---------------------------------------|---------------------------------------|-----------------------------|----------------------------------------------------------------------------------------------------|------------------|--------------------|----------------------|------------------------------------|
|                                                                                                    |                                                                                                    |                                                                      | $\mathscr{S}^{\mathcal{O}}$ Share Lin | k      Session Attributes      Q Stud | ient Lookup 📳 Approved Requ | ests 🖶 Print Session 🗊 Help Guide 🛕 Alerts 🕞 Logout as TE, Demo33                                                                                                    |                  |                    |                      |                                    |
| RISE                                                                                                    |                                                                                                    |                                                                      |                                       |                                       |                             | Bits Live Tests     Select Tests       Image: Description of the select Tests     Image: Description of the select Tests       Image: Description of the select Tests     Image: Description of the select Tests |                  | ٠                  | = Benchmark Modules  | TT                                 |
| RISE Live Tests         Test           0 students awaiting approval         0 print requests                                                                                                    | Session<br>10 active tests                                                                                                    |                                                                      |                                       |                                       |                             | - Benchmark Modules                                                                                                    |                  | A                  | ctions               |                                    |
| Tests without issue                                                                                                    | ≜ Onn #                                                                                                    | A Test                                                               | A Drogroup @                          | Ctatua                                | Tost Sottings               | Actions                                                                                                    |                  |                    |                      |                                    |
| Last254, Test254<br>SSID 9970254                                                                                                    | φ <b>Ο</b> μμ #<br>1                                                                                                    | Benchmark Module: Math Grade 3 - Measurement, Data and Geometry A    |                                       | Approved                              | Standard                    |                                                                                                    |                  | $\odot$            |                      | _                                  |
| Last498, Test498<br>SSID 9970498                                                                                                    | 1                                                                                                    | Benchmark Module: Math Grade 3 - Measurement, Data<br>and Geometry A |                                       | Approved                              | Standard                    |                                                                                                    |                  | $\bigcirc$         |                      |                                    |
| Last557, Test557 2 2 Benchmark Module: Math Grade 3 - Measurement, Data and Geometry A                                                                                                    |                                                                                                    |                                                                      | Approved Standard                     |                                       | 992020, 31426 PM X          |                                                                                                    | 9/9/2020, 3:14:2 | 26 PM              | ×                    |                                    |
| Last372, Test372<br>SSID 9970372                                                                                                    | 1                                                                                                    | Benchmark Module: Math Grade 3 - Measurement, Data<br>and Geometry A |                                       | Approved                              | Standard                    |                                                                                                    |                  | Hello everyone     |                      |                                    |
| Last187, Test187<br>SSID 9970187                                                                                                    | 1                                                                                                    | Benchmark Module: Math Grade 3 - Measurement, Data<br>and Geometry A |                                       | Started                               | Standard                    | _                                                                                                    |                  | <u>-</u>           |                      |                                    |
| Last358, Test358<br>SSID 9970358                                                                                                    | 1                                                                                                    | Benchmark Module: Math Grade 3 - Measurement, Data<br>and Geometry A |                                       | Started                               | Standard                    | _                                                                                                    |                  |                    |                      |                                    |
| The once on the once on the once on the once on the one of the one of the one one of the one of the one o | <ul> <li>The teacher can communicate with the entire class all at once with a broadcast chat</li> <li>Individual students can respond to the teacher</li> </ul> |                                                                      |                                       |                                       |                             |                                                                                                    |                  |                    |                      |                                    |
|                                                                                                    |                                                                                                    |                                                                      | iespond<br>Is an atomi                |                                       | le lea                      |                                                                                                    |                  |                    |                      | video                              |
| • Stu<br>wit                                                                                                    | dents can<br>h the tead                                                                                                    | inot see ot<br>cher                                                  | ner stud                              | ents c                                | or stu                      | dent message                                                                                                    | S                | Type a new message | Dium Assessment, Inc | Broadcast<br>c. All rights reserve |

## Communicating with Students During Remote Session: Video

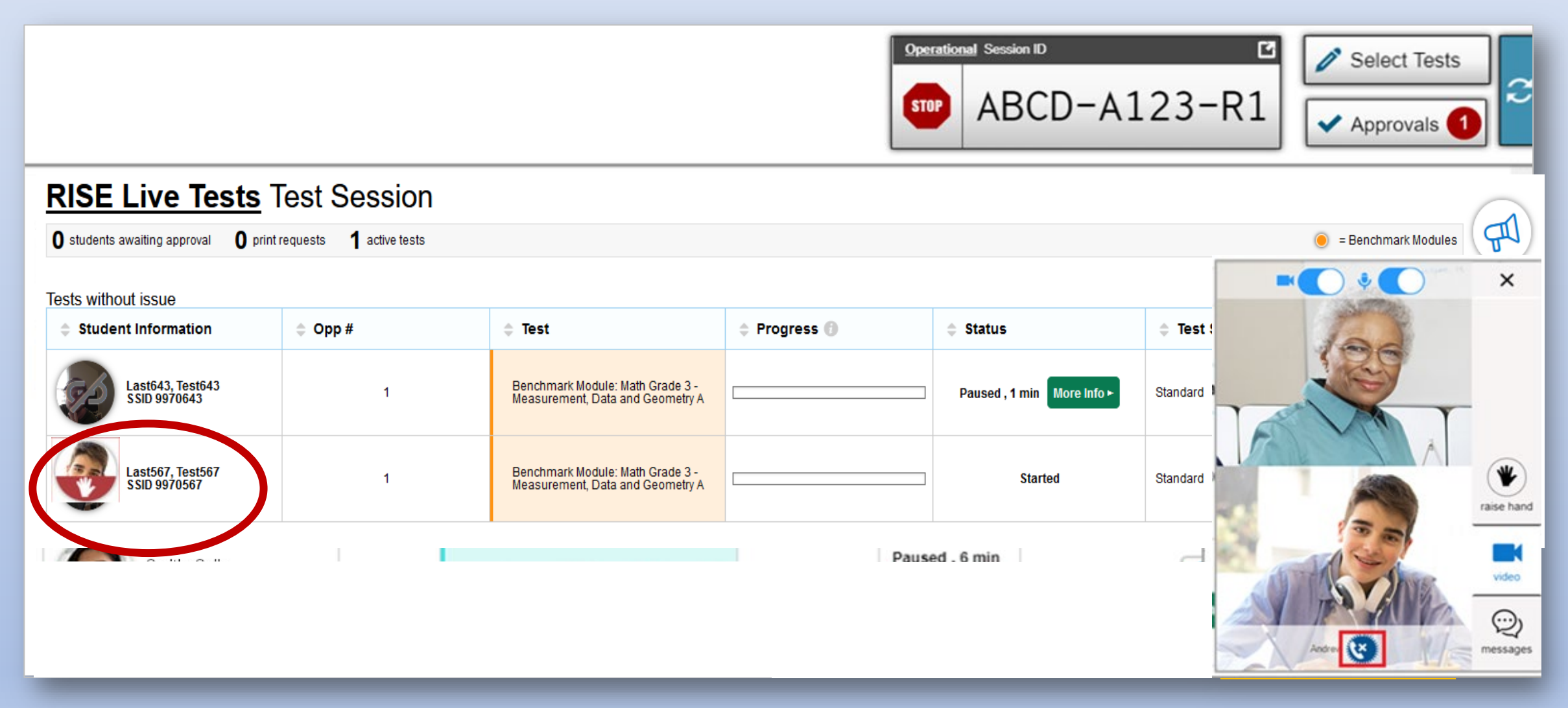

## Observing a Student During a Remote Test Session

| RISE       | Live Tests Test S                         | Sessior        | 1                                                                    |                 |         |                        | -                 | H N | ×                 |
|------------|-------------------------------------------|----------------|----------------------------------------------------------------------|-----------------|---------|------------------------|-------------------|-----|-------------------|
| 0 students | awaiting approval <b>0</b> print requests | 3 active tests |                                                                      |                 |         |                        |                   | 2   |                   |
| Tests with | out issue                                 |                |                                                                      |                 |         |                        |                   |     |                   |
| \$         | Student Information                       | Opp #          | \$ Test                                                              | Progress ()     | Status  | ÷                      | 161               |     |                   |
| 8          | Last567, Test567<br>§ SSID 9970567        | 1              | Benchmark Module: Math Grade 3 -<br>Measurement, Data and Geometry A | 0 / 11 answered | Started | N                      |                   |     | *                 |
| 8          | Last643, Test643<br>SSID 9970643          | 1              | Benchmark Module: Math Grade 3 -<br>Measurement, Data and Geometry A | 0 / 11 answered | Started |                        | Th                | 6   | raise hand        |
| 8          | Last567, Test567<br>SSID 9970567          | 3              | Benchmark Module: Math Grade 3 -<br>Measurement, Data and Geometry A | 0 / 11 answered | Started |                        | Sally Smith       |     | video<br>messages |
|            |                                           |                |                                                                      |                 |         |                        | 4                 |     |                   |
|            | Low-resolution or<br>all students         | f              |                                                                      |                 |         | High-resc<br>one stude | olution of<br>ent |     |                   |

# Responding to a Test Alert

| <u>Oper</u>       | Operational Test Session                  |                 |                                                                      |                 |                       |        |                                                                                                    |                      |  |  |
|-------------------|-------------------------------------------|-----------------|----------------------------------------------------------------------|-----------------|-----------------------|--------|----------------------------------------------------------------------------------------------------|----------------------|--|--|
| <b>0</b> students | awaiting approval <b>0</b> print requests | active tests    |                                                                      |                 |                       |        | 🦲 = Interin                                                                                                    | n Module Assessments |  |  |
| F<br>Tosts with   | RISE Live Tests Test                      | Sessio          | า                                                                    |                 |                       |        |                                                                                                    | $\smile$             |  |  |
| ¢                 | Student Information                       | <b>\$</b> Opp # | <b>♦</b> Test                                                        | Progress ()     | ¢ 5                   | it tus | Toot Cottingo                                                                                                    | Actions              |  |  |
|                   | Smith, Andrew<br>Student ID 99999999      | 1               | Benchmark Module: Math Grade 3 -<br>Measurement, Data and Geometry A | 0 / 11 answered | Inactive<br>More Info |        | <ul> <li>We have not seen any activity on<br/>this students testing device for a while.<br/>This could be due to the device going to<br/>sleep or the student experiencing some</li> </ul> |                      |  |  |
| -                 |                                           |                 |                                                                      |                 |                       |        | interruption.                                                                                                    |                      |  |  |

# Pausing a Remote Session

|                                    | Operational Session ID                                                                                                    | Select Tests |   |
|------------------------------------|----------------------------------------------------------------------------------------------------|--------------|---|
|                                    | mportant!                                                                                                    | Approvals 0  | 2 |
| <u>Operatic</u>                    | f you pause this test, the student will be logged out. If the student does not log back in<br>vithin 20 minutes, he or she may be unable to see the questions that were already<br>inswered. Are you sure you want to pause this test? [MessageCode: 10510] |              | Â |
| <b>0</b> students awaiting         |                                                                                                    | rims         |   |
| Tests without iss                  |                                                                                                    |              |   |
| Student Inf                        |                                                                                                    | s Action     | S |
| Lname, Fname<br>SSID Al-9999-9876: |                                                                                                    |              |   |
| Instructic                         |                                                                                                    |              |   |
| Start Sess<br>Press the Se         |                                                                                                    |              |   |
| 2 Approve S                        |                                                                                                    |              |   |
| 3 Monitor Prog                     | OK Cancel                                                                                                    |              |   |
| Monitor the Stu<br>tests.          | dents in your Test Session table. You can use the 📰 button to view print requests and the 👖 button to paus                                                                                                    | e students'  |   |

### Stopping a Remote Session

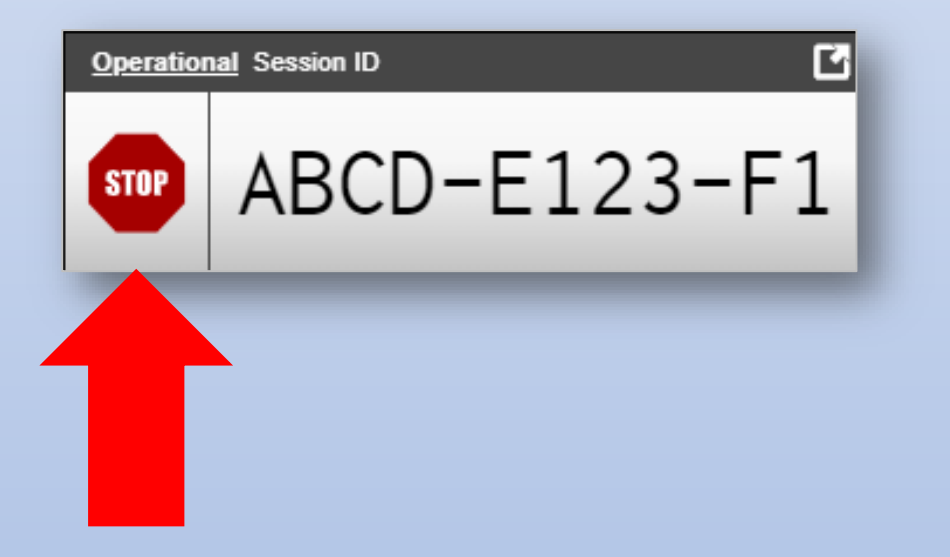

#### Important!

This will stop the testing session and pause tests for all students who are currently taking tests in the session. The students will also be logged out. Are you sure? [MessageCode: 10509]

OK Cancel

# The Student View

# Student Sign in for Remote Administration

Two ways to sign into a remote session:

- Sign in using a session link
- Sign in using the Secure Browser

Secure Browser Icon for In-Person Session

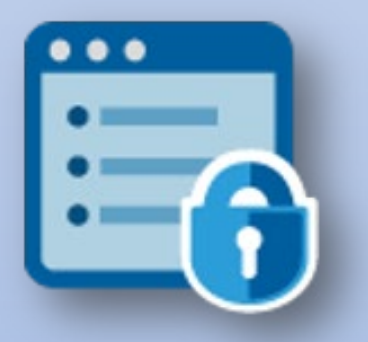

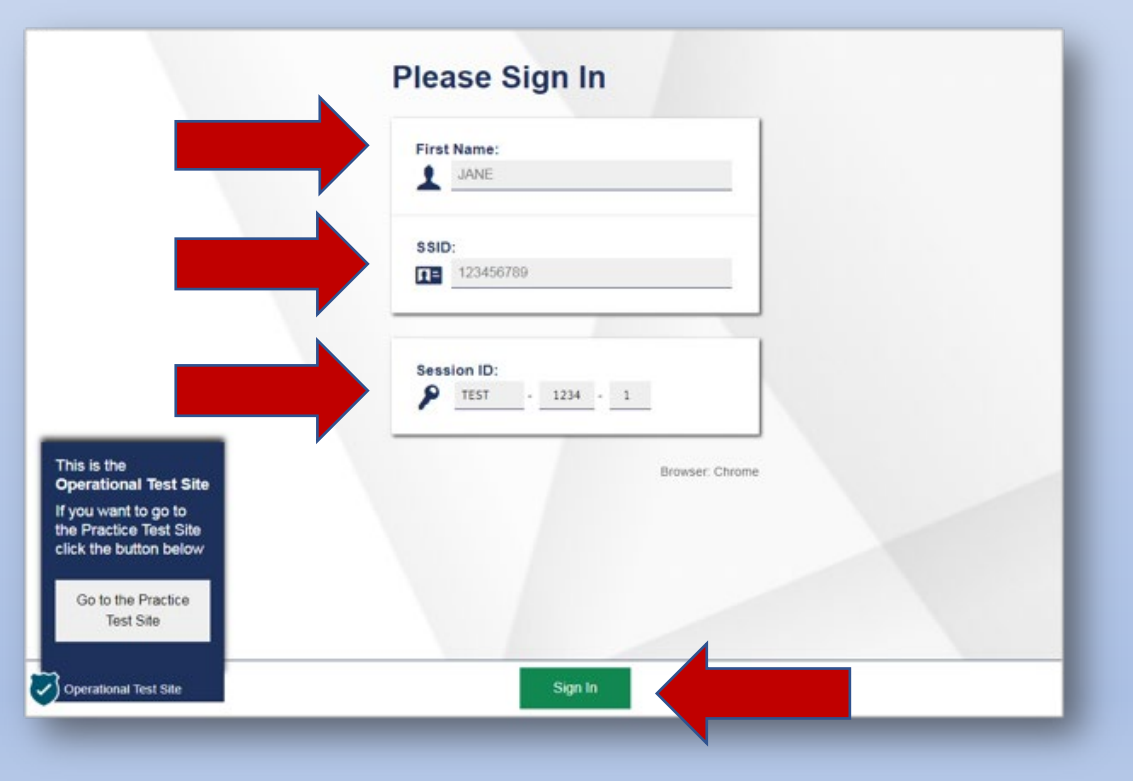

#### Student System Checks

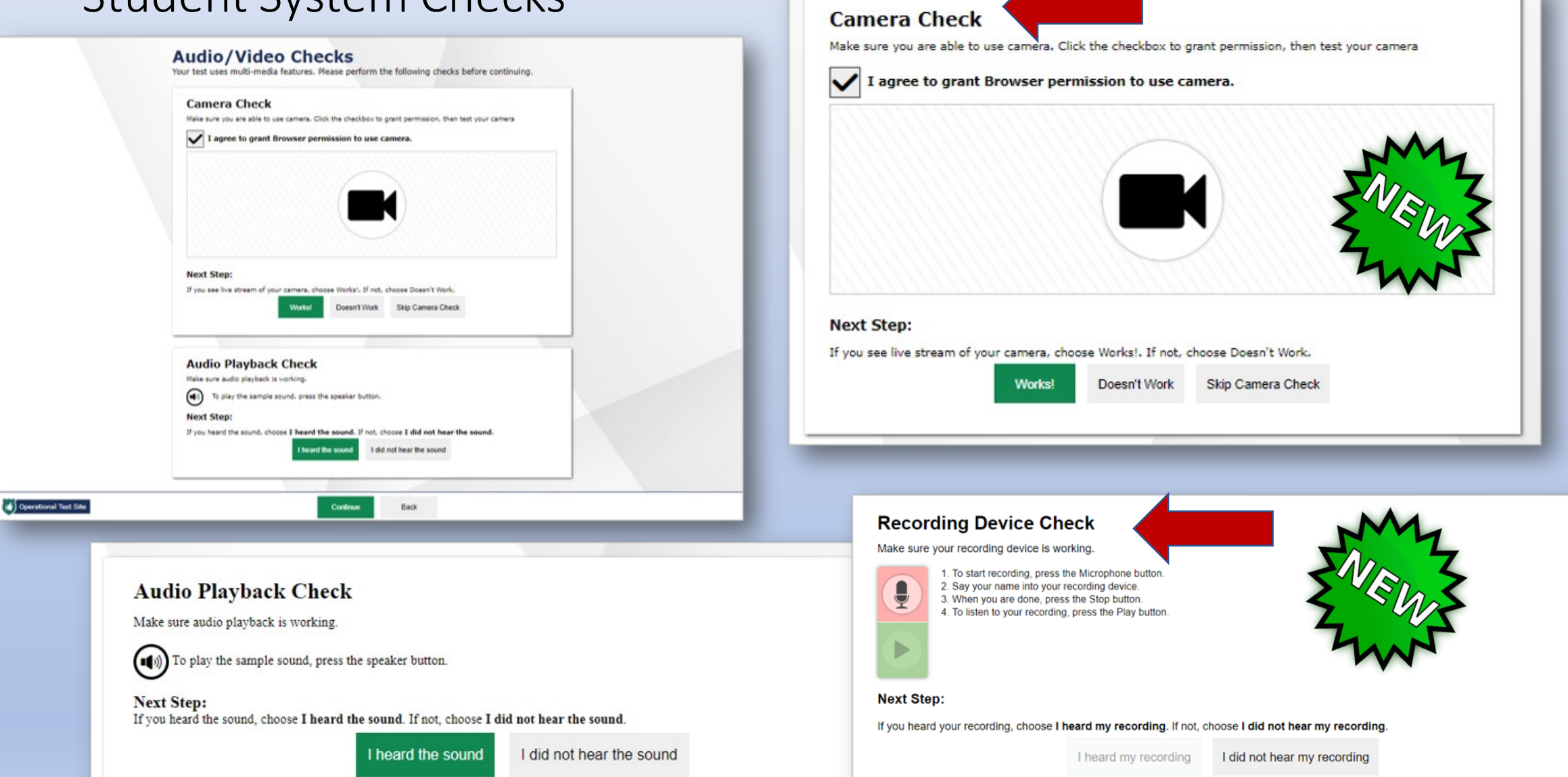

#### Student to Teacher Communication

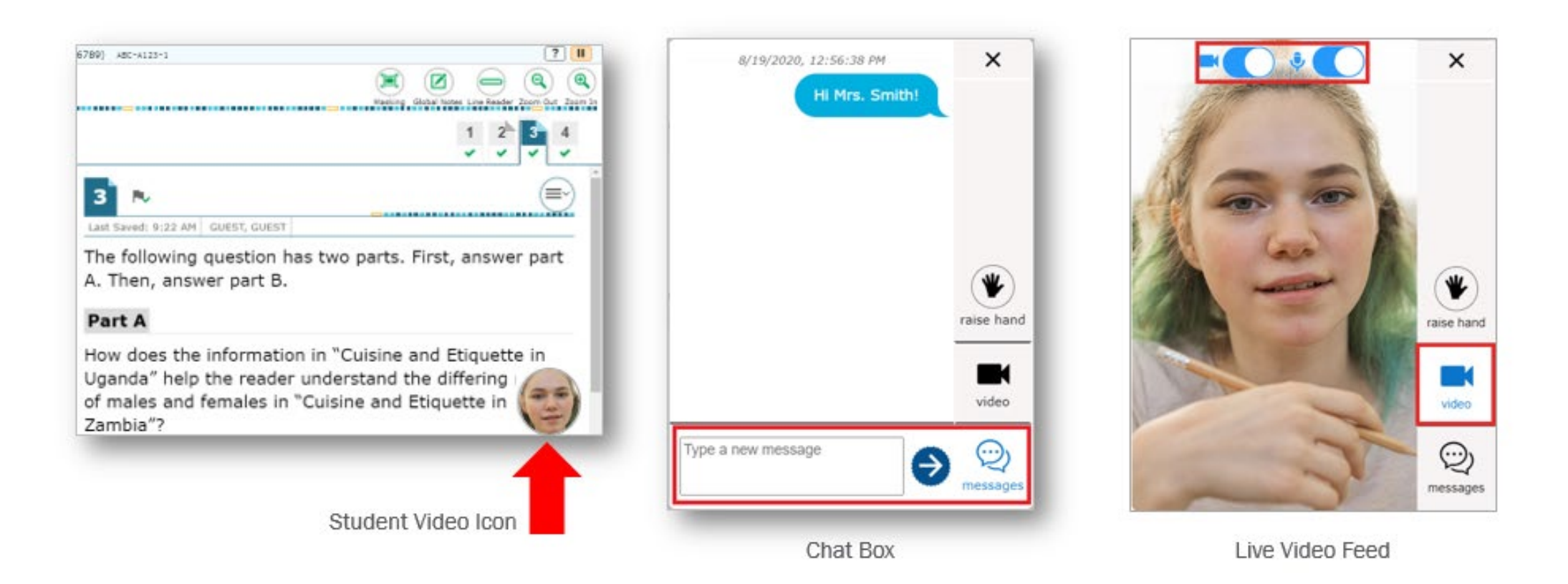

#### Student to Teacher Communication

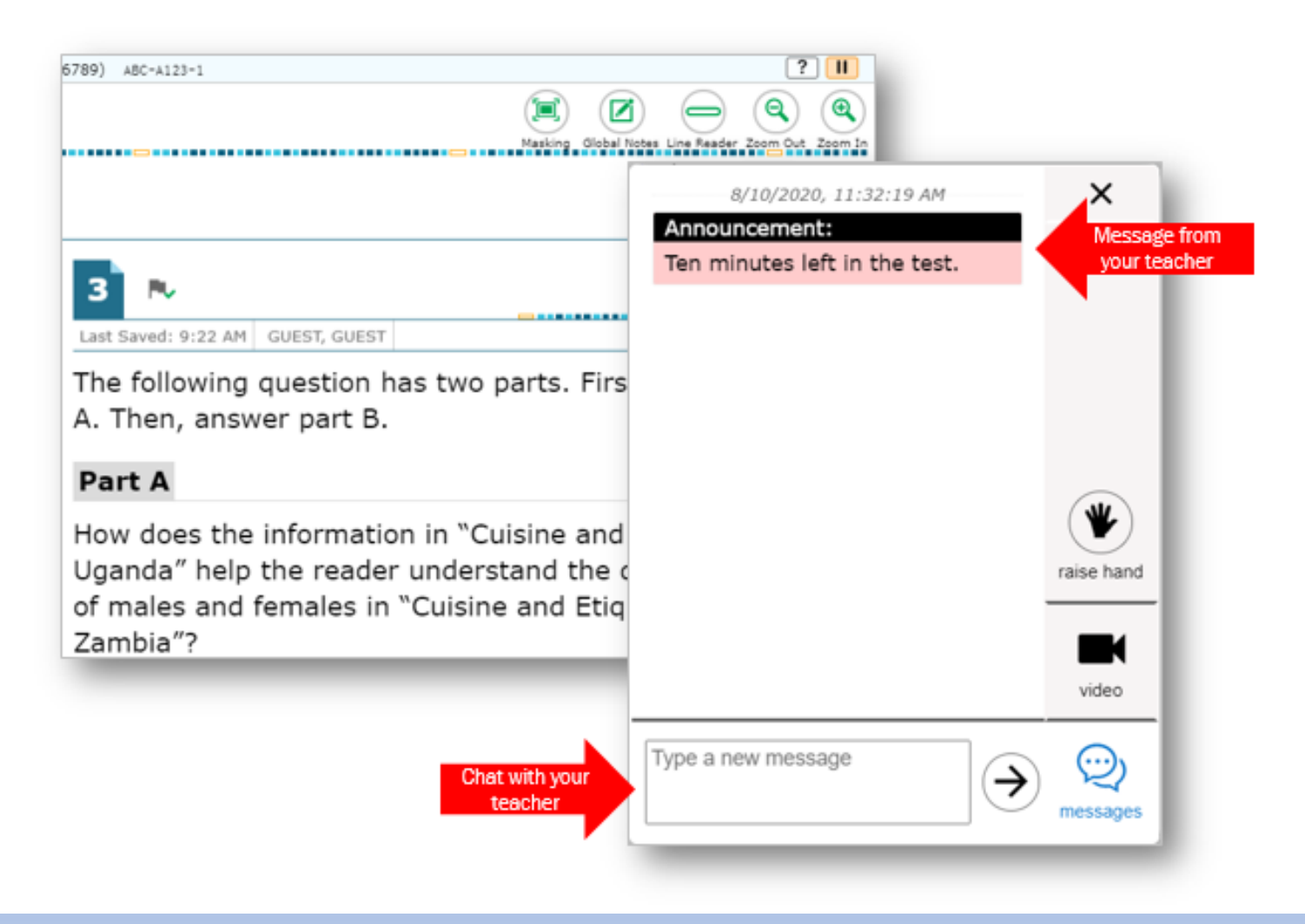

# Submitting a Benchmark Module

0

(=

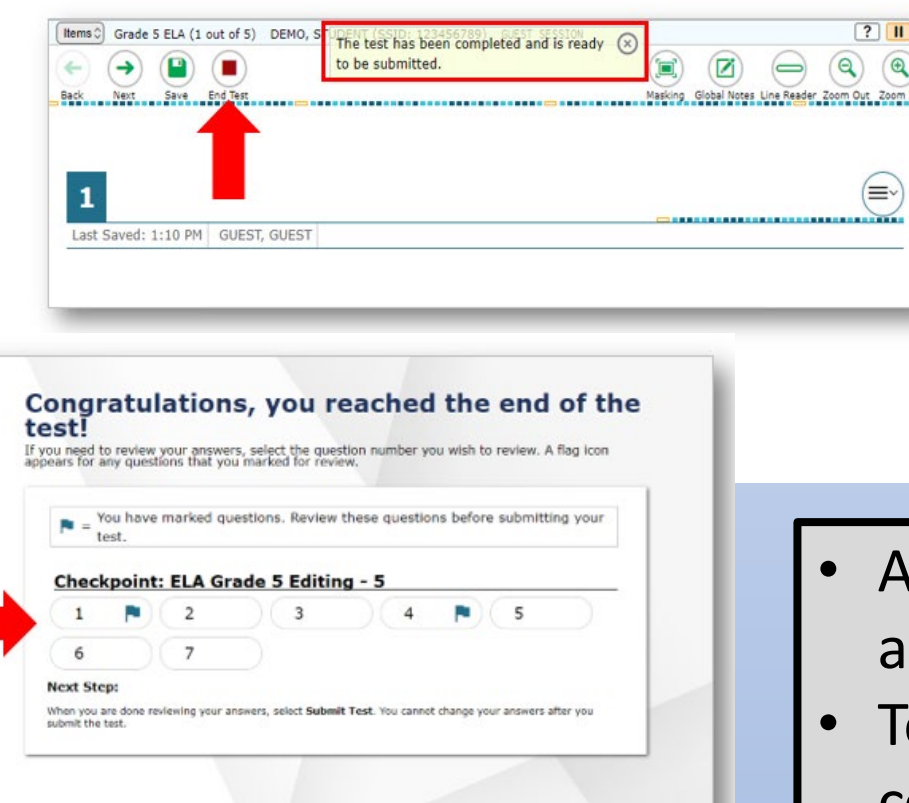

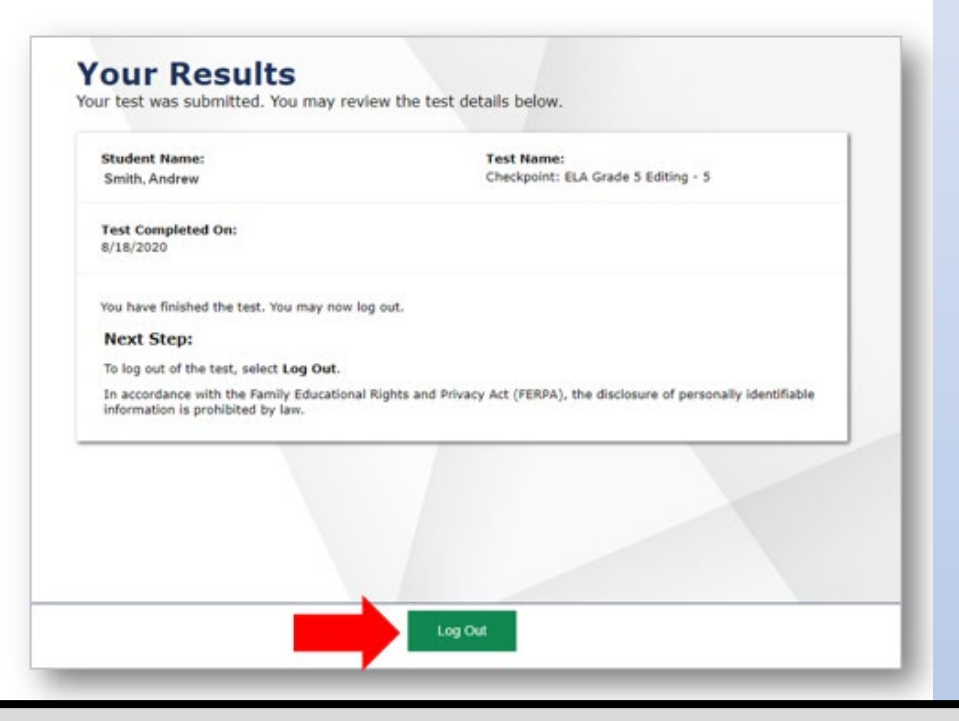

- After students submit their benchmark module, all embedded features close
- Teachers and students can no longer communicate within the system
- Students will need guidance about what to do after they submit their test

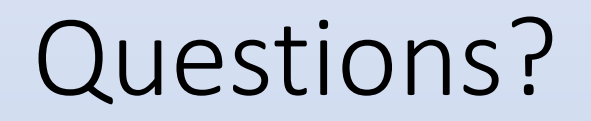

More information, including an updated Test Administration Manual and other guiding documents, including additional training will be provided on embedded remote administration

Kim Rathke <u>Kim.Rathke@schools.Utah.gov</u>

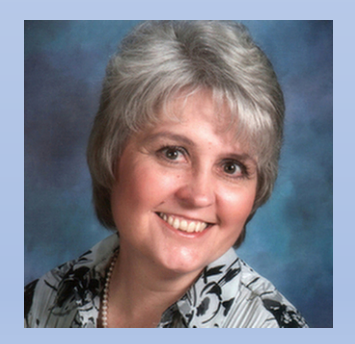